# **NRCS GPS Tools - ArcView**

# Step by Step Guide for Field Offices

### **Data Required:**

- GPS Data
  - PLGR Download (\*.way file)
  - Garmin Waypoint+ Download (\*.txt file)

#### **ArcView Setup:**

- Extensions Used
  - NRCS GPS Tools

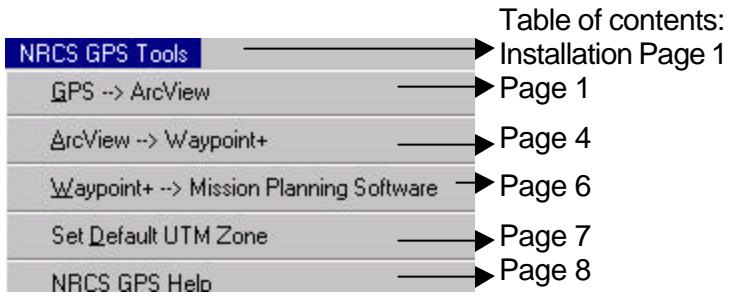

**OVERVIEW - NRCS GPS Tools Extension:** 

This Extension is designed to convert UTM NAD83 GPS data into ArcView Shapefiles. Set Rockwell PLGR Setup Units to UTM/UPS and Datum to NAR before downloading data. Set Waypoint+, GPS Utility or Map Source software programs to download data from GARMIN or MAGELLAN GPS units to UTM NAD83/GRS80. If you use another program to download GPS data, it is likely the program can export downloaded data to the Waypoint+ file format for use in this Extension. ArcView Shapefiles or Graphics can be converted to Waypoint+ comma delimited text files for import into GPS units. Again, if you use a program other then Waypoint+, it is possible the program can import a Waypoint+ file, before sending the data into your GPS unit. For PLGR users, another step to convert a Waypoint+ file to a Mission Planning Software .way file is available. The .way file can be sent into PLGRs using Mission Planning Software.

Refer also to: http://www.ne.nrcs.usda.gov/www-nri/other/gpis.html.

ftp.ne.nrcs.usda.gov/outgoing/soils/arcview/notes/NRCS\_GPS\_Tools\_ArcView.pdf

## NRCS GPS Tools Extension to ArcView

### USDA NRCS - Nebraska

The following guide illustrates the menu options of the NRCS GPS Tools Extension for ArcView.

#### Save the file to: C:\Esri\Av\_gis30\Arcview\Ext32\

Turn on the Extension from File>Extensions... by clicking the box to the left of "NRCS GPS Tools".

With a View active, the Extension adds a drop down menu to the ArcView main menu bar.

| 🍳 ArcView GIS 3.2a                                                        |                                      |
|---------------------------------------------------------------------------|--------------------------------------|
| <u>Eile E</u> dit ⊻iew Iheme <u>G</u> raphics <u>W</u> indow <u>H</u> elp | NRCS GPS Tools                       |
| 🗉 🏓 📾 🏹 🛍 🛤 🖉 🧾                                                           | <u>G</u> PS> ArcView                 |
| ONNIGG®®IMOT.                                                             | ArcView> Waypoint+                   |
|                                                                           | ₩aypoint+> Mission Planning Software |
| View1                                                                     | Set <u>D</u> efault UTM Zone         |
| -                                                                         | NRCS GPS <u>H</u> elp                |

**GPS**→**ArcView:** To import a GPS file, select the first menu option "GPS→ ArcView".

IF your active View contains feature type Theme(s), you will get the following question pop-up box:

| ? | Would you like to Append GPS data to an existing theme? |
|---|---------------------------------------------------------|
|   | Yes No                                                  |

If you select Yes And:

- You only have one Theme in the View, you will be asked to confirm you want to append GPS data to that theme.
- You have multiple Themes in the View, you will be given a pick list of Themes, choose the theme you want GPS data appended to.
- In either case, the GPS data will be appended to the theme based on the existing Theme type, Point, Line or Polygon.

If you select No, you will be asked later to name the new Shapefile you are creating from GPS data.

The Select GPS File to Convert pop-up box appears. Navigate to the GPS file location, select it and click the [OK] button.

| 🍳 Select GPS File to Convert                |                                                   | ×      |
|---------------------------------------------|---------------------------------------------------|--------|
| File Name:<br>filterstrip 80 july1 2001.txt | Directories:<br>c:\av_projects\gps_data\gar_farms | ок     |
| filterstrip_80_july1_2001.txt               | C:\ av_projects gps_data gar_farms v              | Cancel |
| List Files of Type:<br>GPS File             | Drives:                                           |        |

Note, if you are appending GPS data to an existing theme, you do not complete the following step. If you are creating a new Shapefile, the following pop-up box appears. The new Shapefile name is defaulted to the same name and directory as the GPS input file. You can change the name and directory in the pop-up box. Click [OK] to continue.

| 🝳 Output Shape File                     |                                                   | ×      |
|-----------------------------------------|---------------------------------------------------|--------|
| File Name:<br>filterstrip 80 july1 2001 | Directories:<br>c:\ay projects\gps data\gar farms | ОК     |
|                                         |                                                   | Cancel |
|                                         | gps_data                                          |        |
|                                         | gar_rams                                          |        |
|                                         | -                                                 |        |
|                                         | Drives:                                           |        |
|                                         | c. 💌                                              |        |

Note, if you are appending GPS data to an existing theme, you do not see the following. The next pop-up window asks you to select how you want the GPS file locations converted.

| 💐 GPS Convert             | ×      |
|---------------------------|--------|
| Convert GPS locations to: | ОК     |
| Point                     | Cancel |
| Point 🔼                   |        |
| Line                      |        |
| Polygon                   |        |

Choose either a Point, Line or Polygon theme for the GPS data. Lines and Polygons are created by reading the GPS data sequentially. Garmin Waypoint and Track data are used to create unique polygons and lines!

07/31/01

After the GPS data has been read, the following message box appears. Click [OK] to continue.

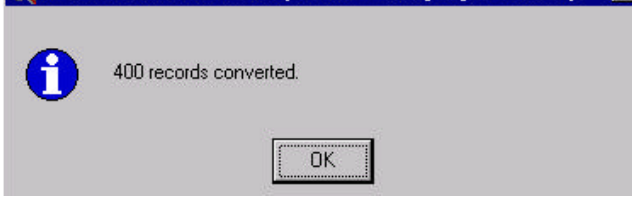

The newly created Shapefile (Theme) is added to the active View and is turned on. Below is an example of a Garmin Track file converted to an ArcView Theme. Each Track is recognized and the legend is updated based on the individual tracks.

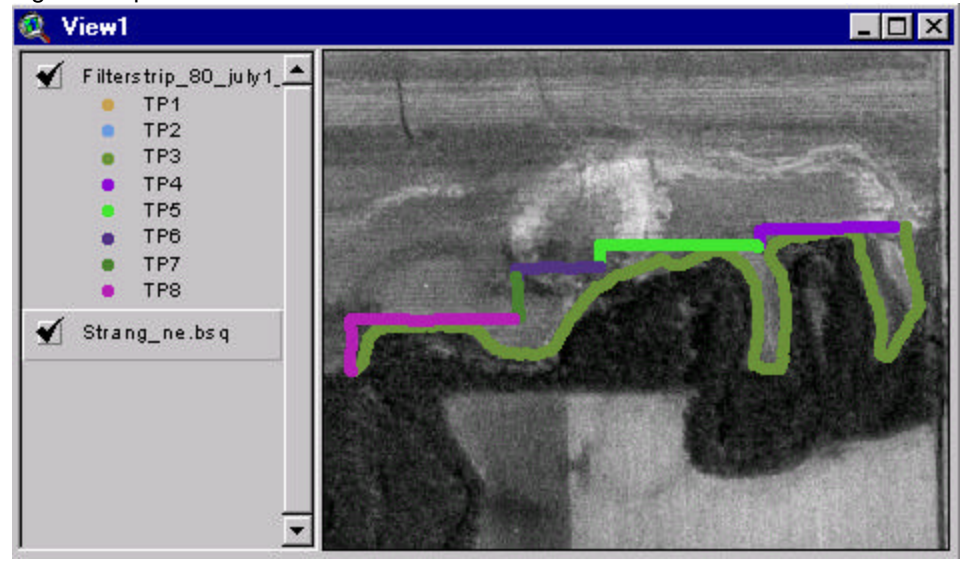

Most GPS data is imported using the this process. A new polygon theme can be digitized based on the Ortho Photo and GPS data. Zoom in to an appropriate level and select **View>New Theme** (CSToolkit users use the Star button on the Toolkit Toolbar) to create/digitize a new theme based on the GPS data.

#### ArcView $\rightarrow$ Waypoint+

#### Before running this menu the first time, select menu "Set Default UTM Zone", see page 7.

The ArcView →Waypoint+ menu option will allow you to take an ArcView Graphic or Theme Feature and convert it to a Waypoint+ file. The resulting Waypoint+ file can be sent to a Garmin unit with Waypoint+ software. The Waypoint+ file can be converted to a MPS .way file for import to a PLGR unit, see page 6.

Select **ArcView**→**Waypoint+**, the "Select Operation" pop-up window opens. Choose the operation you will execute.

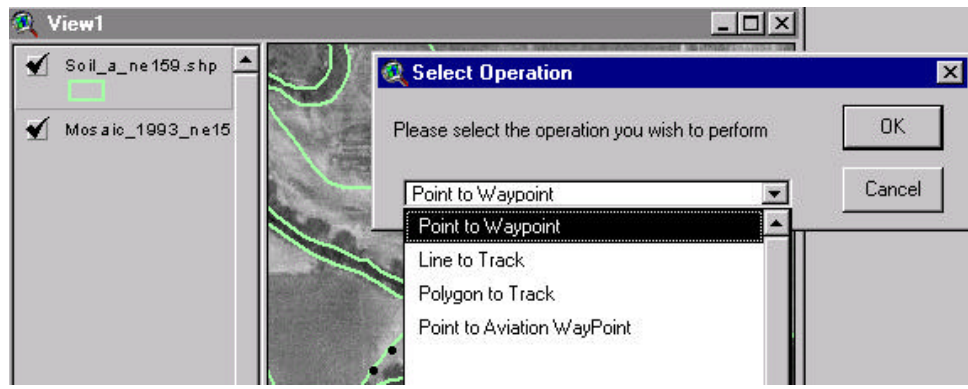

Next you are asked to define the input type. In this example we will convert from graphic points drawn along a soil line.

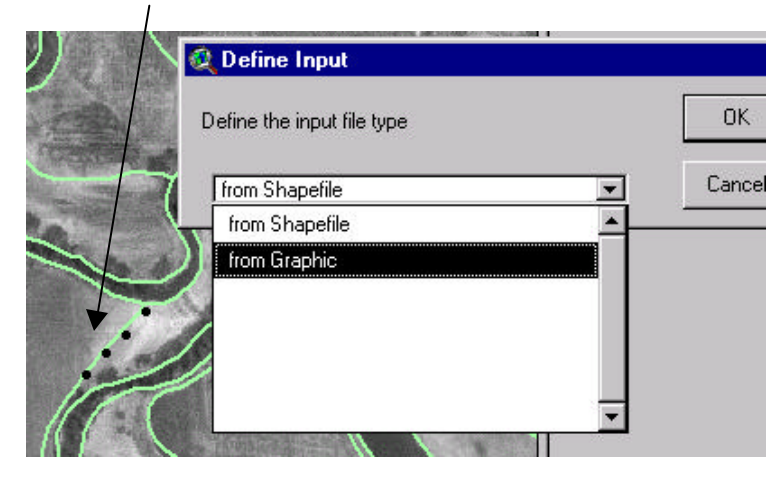

If there are selected features (in a theme or graphics) they will be used. Other wise all features will be used.

Next, you are asked if the data is in the Default Projection. Refer to page 7 for setting your default UTM Zone. If you select [No], you will be asked to define the Projection.

| Input Da | ta in Default Projection?                                                         |
|----------|-----------------------------------------------------------------------------------|
| ?        | Is the INPUT DATA projected in the default projection?<br>(UTM NAD 83, Zone = 14) |
|          | Yes No                                                                            |

The next pop-up window asks you to select the Garmin GPS unit you are using. This is only used to filter the number of waypoints written to the file based on the different unit's maximum number of waypoints they will hold. You can select any unit and edit the Waypoint+ .txt file if needed.

| 🍳 Garmin Choice                                  | ×      |
|--------------------------------------------------|--------|
| Please select the Garmin GPS model you are using | , ОК   |
| GPS 12                                           | Cancel |
| GPS 12                                           |        |
| GPS III                                          | า/     |
| GPS 12CX                                         | 1 0    |
| GPS 12MAP                                        |        |
| GPS 12×L                                         |        |
| GPS IIPLUS                                       |        |

The next pop-up window asks for the name of the output Waypoint+ .txt file.

| ] Cancel |
|----------|
|          |
|          |
|          |
|          |
|          |
|          |

A confirmation message is displayed.

| 🍳 Atten | tion 💌                                                                                                    | 1 |
|---------|----------------------------------------------------------------------------------------------------|---|
| 0       | The shapes have converted successfully to a Garmin text file<br>which is located at<br>c:\av_projects\gps_data\soil_investigations.txt |   |
|         |                                                                                                    |   |

Refer to page 9, NRCS GPS Tools Help, for instructions on how to use the newly created Waypoint+.txt file in Waypoint+ software.

#### Waypoint+ $\rightarrow$ Mission Planning

This menu option allows you to convert a Waypoint+ .txt file to a Mission Planning Software (MPS) .way file. MPS .way files can be sent to a PLGR GPS unit using Mission Planning Software.

When you choose this menu option the following pop-up window asks you to choose the Waypoint+ file for conversion. Choose the file and click [OK]

| 🍳 Select Waypoint+ Comma              | a Delimited Text File for processing | ×      |
|---------------------------------------|--------------------------------------|--------|
| File Name:                            | Directories:                         | ОК     |
| soil_investigations.txt               | c:\                                  | Cancel |
| List Files of Type:<br>Waypoint+ File | Drives:                              |        |

The following message is displayed:

| 🍭 PLGR | .way file created.                                                                                                    | X |
|--------|----------------------------------------------------------------------------------------------------|---|
| 0      | Success, c:\av_projects\gps_data\soil_investigations.way<br>created for Mission Planning Software. Contains 5 waypoints. |   |

The new MPS .way file is saved to the same directory as the Waypoint+ input .txt file. The same filename is used for the MPS file but the file extension is changed to .way.

Refer to page 10, NRCS GPS Tools Help, for instructions on how to use the newly created MPS .way file in Mission Planning Software.

#### Set Default UTM Zone

This menu option allows you to set a Default UTM Zone used by menu ArcView  $\rightarrow$  Waypoint+.

| tension:           |          |
|--------------------|----------|
| Zone 8 CentM -135  | Cancel   |
| Zone 9 CentM -129  |          |
| Zone 10 CentM -123 |          |
| Zone 11 CentM -117 |          |
| Zone 12 CentM -111 |          |
| Zone 13 CentM -105 |          |
| Zone 14 CentM -99  |          |
| Zone 15 CentM -93  | <b>•</b> |

Selecting the **Set Default UTM Zone** menu option brings up this pop-up menu:

Scroll down the list, select your Zone number and click [OK].

The following message confirms your selection:

| 🍭 Defau | lt Zone Set                              | × |
|---------|------------------------------------------|---|
| 0       | Default Zone set for NRCS GPS Tools = 15 |   |
|         | ОК                                       |   |

This option sets the default zone until the next time you select this menu option. The user defined default UTM Zone is stored under \$HOME in a text file named -nrcs\_defz.txt. This is usually C:/TEMP/nrcs\_defz.txt. If the nrcs\_defz.txt file is deleted, NRCS GPS Tools will fall back to the master default UTM Zone 14. Simply rerun this menu option to recreate the default zone file.

Refer to the Projection Utility ArcView note for GPS data collected across a UTM Zone boundary.

NRCS GPS Help menu text print out further explains the extension and each menu option.

#### **OVERVIEW - NRCS GPS Tools Extension:**

This Extension is designed to convert UTM NAD83 GPS data into ArcView Shapefiles. Set Rockwell PLGR Setup Units to UTM/UPS and Datum to NAR before downloading data. Set Waypoint+, GPS Utility or Map Source software programs to download data from GARMIN or MAGELLAN GPS units to UTM NAD83/GRS80. If you use another program to download GPS data, it is likely the program can export downloaded data to the Waypoint+ file format for use in this Extension. ArcView Shapefiles or Graphics can be converted to Waypoint+ comma delimited text files for import into GPS units. Again, if you use a program other then Waypoint+, it is possible the program can import a Waypoint+ file, prior to sending the data into your GPS unit. For PLGR users, another step to convert a Waypoint+ file to a Mission Planning Software .way file is available. The .way file can be sent into PLGRs using Mission Planning Software.

MENU INFO - NRCS GPS Tools Extension:

GPS --> ArcView [Convert these GPS file types to Shapefile]:

- Waypoint+, decimal degrees or utm, Waypoint, Track or Combined file
- PLGR, decimal degrees or utm, from Mission Planning Software or ASCII Out
- GPS Utility, utm only, from Garmin (track or waypoint) or Magellan (waypoint)
- Map Source, utm only, track or waypoint (combined file treated as a waypoint) (only the waypoint portion of a Combine Map Source file is recognized)

GPS --> ArcView [Conversion Notes]:

Unlike the AVGarmin or Garmin GPS Utils ArcView Extensions (see below), this extension does not project data during import. This script is designed primarily to take UTM input data and convert it to a UTM shapefile. Note you can import Decimal Degree data from two file types but the resulting shapefile will be in Decimal Degrees, not UTM.

The resulting shapefile is added to the View and the legend is identified as follows:

- If points, unique legend based on the -P\_TYPE- field.
- If line/polygon, unique legend based on the -GPS\_data- field.

GPS --> ArcView [APPEND Feature]:

The Append option becomes available when there is at least one Theme in the View. If there is only one theme in the View, the user must confirm they want to use that theme as the Append To theme. Multiple themes in the View will invoke a selection list box to pick the Append To theme. During the append operation a temporary shapefile is written to \$HOME. Normal attributes are developed for the temp shapefile, in addition attributes standard to USDA Customer Service Toolkit (CST) shapefiles are created. An attempt is made to transfer ALL attributes from the temp shapefile to the selected Append To theme. At a minimum, the -Shape- attribute is transferred. GPS file info will be appended to USDA CST shapefiles in the -GPS File- or -Notes- attribute field depending on the CST shapefile type. The Append operation completes with an attempt to reapply a unique legend based on the -P\_Type- and -GPS\_data- fields as described above. If those fields are not found, the legend is reset to a new single symbol legend to alert the user the Theme has been modified. Finally the temp shapefile is deleted.

GPS --> ArcView [WARNING & ERROR MESSAGES]:

- Numerous inconsistent input file type messages. Try downloading the GPS data again.
- Lack of GPS points to create a Line (2 points) or Polygon (3 points).
- Attempts to Append a UTM theme to a Decimal Degree theme or vice versus.
- Attempts to Append to a Non-Feature theme (image).

GPS --> ArcView [Error/Bug Notes]:

If ArcView reports an [AVArray:] error, the problem is a corrupt input file. Error checking is employed to assure the input file is correct in the header area, but each line of the input file is not error checked. The solution to this problem is to re-download the data from the GPS unit. If the error continues open the suspect input file in a text editor and scan for missing field delimiters in the file, such as a comma or extra space in a PLGR download file. If the error continues, contact doug.garrison@ne.usda.gov, to see if support for this extension is still available or feel free to edit this script as needed.

.....

ArcView --> Waypoint+ [Highlights]:

This is a modified version of the MN DNR ArcView --> Garmin GPS script (see below). ArcView Graphics or Shapefiles can be converted to a Waypoint+ comma delimited file. You are asked to select the Garmin GPS model being used. Different models have a set threshold number of possible waypoints. The output file structure is the same, just the number of waypoints in the file is affected by this option. When converting line/polygons, the script helps the user reduce the number of points generated through a generalization algorithm if needed.

ArcView --> Waypoint+ [Working with Projections & Default UTM Zone]:

The script expects the Graphic or Shapefile to be converted is UTM NAD83, such as heads up digitizing on a DOQ. Users can set their default UTM Zone using the NRCS GPS Tools Menu Option -Set Default UTM Zone- (described below). If a USER defined default UTM Zone is not found, the script switches to a MASTER defined default UTM Zone (14). If the Graphic or Shapefile IS NOT UTM NAD83, the user can select any other projection through a dialog box, such as UTM NAD27, Albers, etc... The resulting Waypoint+ comma delimited file is Geographic Decimal Degrees.

ArcView --> Waypoint+ [Using The New File In Waypoint+ Software Program]:

Start the Waypoint+ program and select menu items File>Open. Change File of types to -Waypoint Text or Route Point (TRK) Text File-. Navigate to the newly created Waypoint+ comma delimited text file and select it. Waypoint+ is now ready to send the data into your Garmin unit. To send the data into a Garmin unit, select menu items GPS>Send File To GPS.

NOTE: If Waypoint+ is Configured for UTM, the Waypoint+ comma delimited text file in Decimal Degrees created by -ArcView --> Waypoint+- can be saved to a new Waypoint+ UTM comma delimited file using Waypoint+ menu options File>Save.

.....

Waypoint+ --> Mission Planning Software [Overview]:

This Menu option converts a NAD 83 UTM or Decimal Degrees, Waypoint+ comma delimited text file to a Mission Planning Software (Rockwell PLGR) .way file. The .way file is written to the same directory where the Waypoint+ .txt file is located. The .way file is given the same name as the original Waypoint+ .txt file, but obviously the file extension is changed from .txt to .way. No check is made to see if the .way file already exists in the directory, the file is simply overwritten.

The resulting .way file can be used with Mission Planning Software (MPS) to load the waypoints into a PLGR. Move the newly created .way file to the library directory under MPS, ie. C:\MPS\LIBRARY. The script limits the user to 999 waypoints.

.....

Set Default UTM Zone [Notes]:

This Menu option presents a List dialog box of all 60 UTM Zones followed by their Central Meridian value. Select the Zone you wish to be stored as the USER defined default UTM Zone for the NRCS GPS Tools menu option -ArcView --> Waypoint+- described above. When the user exits the dialog box, they are notified of the default Zone setting. The USER defined default UTM Zone is stored under \$HOME in a text file named -nrcs\_defz.txt-. Error checking of the -nrcs\_defz.txt- file is handled through the -ArcView --> Waypoint+- menu option.

-----

\*\* Related Info \*\*

AV Garmin Extension Website: http://maphost.dfg.ca.gov/adt/download.htm#avgarmin

MN DNR Garmin GPS Utils Extension Website: http://www.dnr.state.mn.us/mis/gis/tools/arcview/extensions/DNRGarmin/DNRGarmin.html

Thanks to Chris Pouliot, MN DNR for letting us use their scripts.

NE NRCS GPS related Website: http://www.ne.nrcs.usda.gov/www-nri/other/gpis.html

**Disclaimer:** 

This Software is provided 'as is' without express or implied warranties. Use of Names in this Software does not imply any type of endorsement. Refer to the MN DNR Website for their License Agreement information.